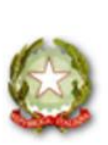

C.P.I.A. "Giuseppe Foti" Interprovinciale Viterbo - Roma CF 90117940560 - CM VTMM047008 **Prot. 0001814 del 25/03/2024** IV-3 (Uscita)

MINISTERO DELL'ISTRUZIONE E DEL MERITO

# C.P.I.A. "Givseppe Foti"

Interprovinciale Viterbo – Roma

Sede Amministrativa Piazza Mario Fani, 6 – 01100 Viterbo – Tel. 0761098709 Sedi associate in Civita Castellana, Civitavecchia, Ladispoli e Fiumicino

Email <u>vtmm047008@jstruzione.it</u> PEC <u>vtmm047008@pec.istruzione.it</u> C.M. VTMM047008 – C.F. 90117940560 – Codice Univoco: UFOYSR www.cpiafotiviterbo.edu.it

Ai docenti del CPIA "G. Foti"

Al personale amministrativo del CPIA "G. Foti"

### Oggetto: Gestione degli studenti non frequentanti

Si comunica la procedura sul registro SOGI per la gestione degli studenti non frequentanti. Per gli studenti non frequentanti <u>che hanno presentato</u> rinuncia formale, il personale amministrativo provvederà ad inserire nello stato studente del registro SOGI, la dicitura "**ritirato da questo istituto**".

Per gli studenti non frequentanti <u>che NON hanno presentato</u> rinuncia formale, il personale docente provvederà alla messa in oblio degli studenti inseriti nelle proprie classi.

Per le due procedure seguire le guide allegate.

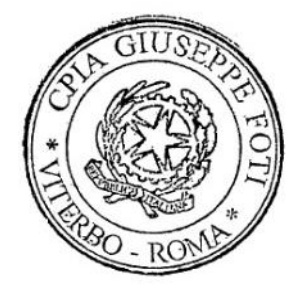

**Il Dirigente Scolastico** 

Romeo Di Leo (firmato digitalmente)

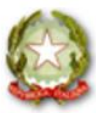

MINISTERO DELL'ISTRUZIONE E DEL MERITO

# C.P.I.A. "Givseppe Foti"

Interprovinciale Viterbo – Roma

Sede Amministrativa Piazza Mario Fani, 6 – 01100 Viterbo – Tel. 0761098709 Sedi associate in Civita Castellana, Civitavecchia, Ladispoli e Fiumicino

Email <u>vtmm047008@istruzione.it</u> PEC <u>vtmm047008@pec.istruzione.it</u> C.M. VTMM047008 – C.F. 90117940560 – Codice Univoco: UFOYSR www.cpiafotiviterbo.edu.it

### **1.** STUDENTI NON FREQUENTANTI <u>CHE HANNO PRESENTATO</u> RINUNCIA FORMALE

### a) In CORSISTI selezionare il tasto MODIFICA dello studente considerato

| A HOME REGISTRO                   | 080 - IVTA ( VITERBO (VT) ) (Corso aperto) | ~       | Filtro codice fiscale:    | Mostra tutti gli utenti 🗸                | Filtro SIDI: | Mostra tutti gli utenti 🗸 |          |
|-----------------------------------|--------------------------------------------|---------|---------------------------|------------------------------------------|--------------|---------------------------|----------|
|                                   |                                            |         |                           |                                          |              |                           |          |
| Q CERCA                           |                                            |         | <u></u> Corsisti del ples | so: 113                                  |              |                           |          |
|                                   | Visualizza Tutti 🗸 elementi                |         |                           |                                          |              | Cerca:                    |          |
| Tutti gli iscritti (Semplificato) | □ †  ••••••••• †  •••••                    | Data di |                           | ۲. ۲. ۲. ۲. ۲. ۲. ۲. ۲. ۲. ۲. ۲. ۲. ۲. ۲ | odice SIDI / |                           |          |
| Tutti gli iscritti                |                                            |         |                           |                                          |              |                           |          |
| CASA CIRCONDARIALE BORGAT         |                                            |         |                           |                                          |              |                           |          |
| CIVITA CASTELLANA (VT) ( VTC      |                                            |         |                           |                                          |              |                           |          |
| CIVITAVECCHIA (RM) ( RMCT71       |                                            |         |                           |                                          |              |                           | ko 20 20 |
| FIUMICINO (RM) ( RMCT70800        |                                            |         |                           |                                          |              | •                         |          |
| LADISPOLI (RM) ( RMCT72200N )     |                                            |         |                           |                                          |              | ▋ ♂ ≤ 4                   | ko 20 20 |
| SEDE CARCERARIA VITERBO ( V       |                                            |         |                           |                                          |              | •                         |          |
| VITERBO (VT) ( VTCT70000V )       |                                            |         |                           |                                          |              |                           | 20 20    |
| Corsisti in entrata               |                                            |         |                           |                                          |              | 0                         |          |
| ()                                |                                            |         |                           |                                          |              | I 🖉 💌 💈                   | ko 10 10 |
| ( <sup>۱</sup> ) 👂 🔋              |                                            |         |                           |                                          |              | •                         |          |

### b) Selezionare Stato studente

| Torna all'elenco Salva 😜                 | Livelli e corsi associati al corsista: | K                              |                        |
|------------------------------------------|----------------------------------------|--------------------------------|------------------------|
| 🖪 Dati anagrafici / residenza            | Primo livello                          | _                              |                        |
| 🕼 Prima accoglienza                      |                                        |                                |                        |
| Documentazione                           |                                        |                                |                        |
| Dossier                                  |                                        |                                |                        |
| 🕽 Stato studente                         |                                        |                                |                        |
| Attività e curriculum                    |                                        |                                |                        |
| 5. Disabilità                            |                                        |                                |                        |
| Altri dati                               |                                        |                                | velli 🗶                |
| Genitori / Fratelli / Sorelle            |                                        |                                |                        |
| Elimina                                  |                                        |                                |                        |
| Legenda:                                 |                                        |                                |                        |
| Campi inviati al SIDI *                  |                                        |                                |                        |
|                                          |                                        |                                |                        |
| Campi necessari per recupero credenziali |                                        |                                |                        |
| *                                        | I^ cittadinanza (Stato) \star          | II^ cittadinanza (Stato) \star | Stato di nascita \star |

Ogni riproduzione su supporto cartaceo costituisce una copia del documento elettronico originale firmato digitalmente e conservato c/o il CPIA "G.Foti" ai sensi della normativa vigente

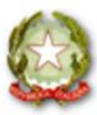

MINISTERO DELL'ISTRUZIONE E DEL MERITO

## C.P.I.A. "Givseppe Foti"

Interprovinciale Viterbo – Roma

Sede Amministrativa Piazza Mario Fani, 6 – 01100 Viterbo – Tel. 0761098709 Sedi associate in Civita Castellana, Civitavecchia, Ladispoli e Fiumicino

Email <u>vtmm047008@istruzione.it</u> PEC <u>vtmm047008@pec.istruzione.it</u> C.M. VTMM047008 – C.F. 90117940560 – Codice Univoco: UFOYSR www.cpiafotiviterbo.edu.it

### c) Inserire RITIRATO DALL'ISTITUTO e salvare

oti

|                               | Data iscrizione          13/09/2023         i/ residenza |                             | l                                                                                                    | lo studente attualm                              | iente è         |   | Stato alunno SID  | I       |
|-------------------------------|----------------------------------------------------------|-----------------------------|----------------------------------------------------------------------------------------------------|--------------------------------------------------|-----------------|---|-------------------|---------|
|                               |                                                          |                             |                                                                                                    | frequentante                                     | ~ (             | 0 |                   | $\sim$  |
| Torna all'elenco Salva O      |                                                          |                             | frequentante<br>frequentante ma non presente negli elenchi classe (Non verrà sincronizzato con SIDI)<br>non frequentante<br>nuovo ingresso<br>rititoto doll'istituto |                                                  |                 |   |                   |         |
| Prima accoglienza             |                                                          |                             |                                                                                                    | trasferito in un altr                            | ro istituto     |   |                   |         |
| Documentazione                | A.S.                                                     | Corso                       | Pe                                                                                                    | trasferito nuove prime<br>trasferito all' estero |                 |   |                   |         |
| Dossier                       | 2023/2024                                                | 080 - 1VTA ( VITERBO (VT) ) |                                                                                                    |                                                  | QUESTO ISTITUTO |   |                   | 2       |
| Stato studente                |                                                          |                             |                                                                                                    |                                                  |                 |   |                   |         |
| Attività e curriculum         | & Disabil                                                | ità                         |                                                                                                    |                                                  |                 |   |                   |         |
| 🛃 Disabilità                  | Dischillibà                                              |                             |                                                                                                    |                                                  |                 |   |                   |         |
| E Altri dati                  | Disabilita                                               |                             | ו<br>הר                                                                                                    | Dettagli disabilita                              |                 |   | Informazioni disc | DIIIICO |
| Genitori / Fratelli / Sorelle | NO                                                       |                             |                                                                                                    |                                                  |                 |   |                   |         |
| 🛅 Elimina                     |                                                          |                             |                                                                                                    |                                                  |                 |   |                   | 4       |
| Legenda:                      | Scadenza certificato                                     |                             | E                                                                                                    | Ente certificazione                              |                 |   | Gravità           |         |
| Campi inviati al SIDI 🛛       |                                                          |                             |                                                                                                    |                                                  |                 |   |                   | ~       |

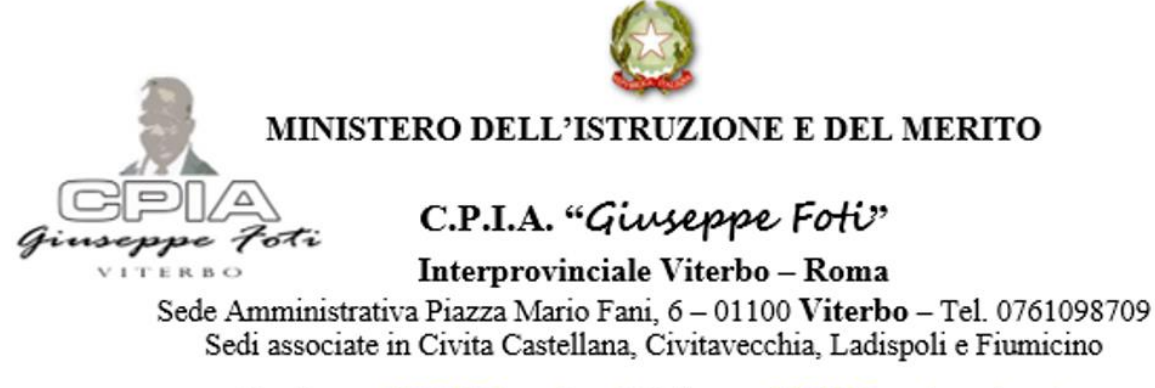

Email <u>vtmm047008@istruzione.it</u> PEC <u>vtmm047008@pec.istruzione.it</u> C.M. VTMM047008 – C.F. 90117940560 – Codice Univoco: UFOYSR <u>www.cpiafotiviterbo.edu.it</u>

### 2. STUDENTI NON FREQUENTANTI <u>CHE NON HANNO PRESENTATO</u> RINUNCIA FORMALE

#### d) Dalla Home, andare su "REGISTRO CORSO"

| 2023/2024                                     | 🔗 Link rapidi                                                                                            | 🛗 Agenda - Impegni di oggi                                                                                                    |
|-----------------------------------------------|----------------------------------------------------------------------------------------------------|----------------------------------------------------------------------------------------------------|
| Primo livello V                               | O da leggore<br>Circolari Linpegni<br>collegiali Directore di                                            | TUTTE LE CLASSI                                                                                                    |
| C CERCA                                       | O da pagare           Begistri collegiali           Verbali scrutini           977           Pago online | × Verifiche         × Interrogazioni         × Prove pratiche         × Impegni collegiali           × Verifiche/Interrogazioni di altri docenti |
|                                               | 0<br>! Ultime notifiche                                                                                  | Marzo 2024 Mese Settimana Agenda                                                                                                    |
|                                               | sogi                                                                                                    | lun mar mer gio ven sab                                                                                                    |
| MPEGNI COLLEGIALI K                           | Seleziona qui un corso per accedere tramite i link rapidi sottostanti 🗸 🗸                                | 26 27 28 29 1 2                                                                                                    |
| REGISTRO ELETTRONICO<br>V. 7.8.0 - 11/03/2024 | Registro del corso                                                                                       | 4 5 6 7 8 9                                                                                                    |
|                                               | sempinicau                                                                                               | 11 12 13 14 15 16                                                                                                    |
|                                               | S== Page online<br>corsisti                                                                              | 18 19 20 21 22 23                                                                                                    |
|                                               | Formazione a distanza                                                                                    | 25 26 27 28 29 30                                                                                                    |
|                                               | 🗄 Compiti a distanza 🖹 Documenti condivisi 🆓 Patto formativo                                             | 1 2 3 4 5 6                                                                                                    |

#### e) DA "REGISTRO CORSO", creare una nuova lezione

| 2023/2024<br>Primo livello | ~  | Lun mar mer glo ven sob dom lun mar mer glo ven sob dom lun mar mer mer mer mar mar mer mar mar mar mar mer mar mar mar mar mar mar mar mar mar ma |
|----------------------------|----|----------------------------------------------------------------------------------------------------|
|                            |    | 070 - ICCA ( CIVITA CASTELLANA (VT) ) (Corso aperto) V Lezioni del 23/03/2024 De Lezioni della settimana Le mie lezioni Contra del 23/03/2024 Lezioni della settimana                                                                                                    |
| E REGISTRO CORSO           |    | Non sono ancora state inserite lezioni per il giorno 23/03/2024                                                                                                    |
| REGISTRO DOCENTE           |    |                                                                                                    |
|                            | <  |                                                                                                    |
| REGISTRO ELETTRONICO       |    |                                                                                                    |
| V. 7.8.0 - 11/03/2024      |    |                                                                                                    |
|                            |    |                                                                                                    |
|                            |    |                                                                                                    |
|                            |    |                                                                                                    |
|                            | da |                                                                                                    |

| 1. Una volta creata una nuova lezione è possibile mettere in oblio il corsista cliccando il tasto          Lezione del giorno       Sabato 22 MARZO 2024       per il corso       ICCA (CIVITA CASTELLANA (VT))         Orario       0800       Disciplino       MATEMATICA       Attività       Lezione         Orario       0800       Disciplino       MATEMATICA       Attività       Lezione         Importenze       argomento       B       Importenze       Importenze         Importenze       Argomento       B       Importenze       Importenze         Importenze       argomento       B       Importenze       Importenze         Importenze       Argomento       B       Importenze       Importenze         Importenze       argomento       B       Importenze       Importenze         Importenze       argomento       B       Importenze       Importenze         Importenze       argomento       B       Importenze       Importenze         Importenze       argomento       B       Importenze       Importenze         Importenze       Argomento       B       Importenze       Importenze         Importenze       Argomento       B       Importenze       Importenze         Importenze       Argomento <th colspan="8">MINISTERO DELL'ISTRUZIONE E DEL MERITO         Guissippe Foto         C.P.I.A. "Giuseppe Foto"         Interprovinciale Viterbo – Roma         Sede Amministrativa Piazza Mario Fani, 6 – 01100 Viterbo – Tel. 0761098709         Sedi associate in Civita Castellana, Civitavecchia, Ladispoli e Fiumicino         Email <u>vimm047008@jstruzione.it</u> PEC <u>vimm047008@pec.istruzione.it</u>         CM. VTMI047008 – C.F. 90117940560 – Codice Univoco: UFOYSR         www.cpiafotiviterbo.edu.it</th>                                                                                                    | MINISTERO DELL'ISTRUZIONE E DEL MERITO         Guissippe Foto         C.P.I.A. "Giuseppe Foto"         Interprovinciale Viterbo – Roma         Sede Amministrativa Piazza Mario Fani, 6 – 01100 Viterbo – Tel. 0761098709         Sedi associate in Civita Castellana, Civitavecchia, Ladispoli e Fiumicino         Email <u>vimm047008@jstruzione.it</u> PEC <u>vimm047008@pec.istruzione.it</u> CM. VTMI047008 – C.F. 90117940560 – Codice Univoco: UFOYSR         www.cpiafotiviterbo.edu.it |                                  |                                                                    |                                                   |   |  |  |  |
|----------------------------------------------------------------------------------------------------|----------------------------------------------------------------------------------------------------|----------------------------------|--------------------------------------------------------------------|---------------------------------------------------|---|--|--|--|
| Orario 08:00 09:00 Disciplina MATEMATICA Attività Lezione     Competenze Argomento   Iszione I     Image: Consisti in compresenza, compit per casa e annotazioni personali     Image: Consisti in oblic Accogli consisti   Image: Consisti in oblic Accogli consisti   Image: Consisti in oblic Image: Consisti in oblic   Image: Consisti in oblic Image: Consisti in oblic   Image: Consisti in oblic Image: Consisti in oblic   Image: Consisti in oblic Image: Consisti in oblic   Image: Consisti in oblic                                                                                                    | f) Una volta creata un<br>tasto                                                                                                    | na nuova lezio                   | one è possibile mettere i<br>rso <b>ICCA (Civita Castellana (v</b> | in oblio il corsista cliccando il<br>1)           | × |  |  |  |
| Image: Solve and the second second | Orario 08:00 09:00<br>Competenze                                                                                                    | Disciplina                       | MATEMATICA ~                                                       | Attività Lezione ~                                | Î |  |  |  |
| Corsisti di I <u>CCA (CIVITA CASTELLANA</u> Presenza   (VT).) Entrata, orario e giustifica entrata Uscita, orario e giustifica uscita   Image: Construction of the mail frequentato Presente Image: Construction of the mail frequentato   Image: Construction of the mail frequentato Presente Image: Construction of the mail frequentato   Image: Construction of the mail frequentato Image: Construction of the mail frequentato Image: Construction of the mail frequentato   Image: Construction of the mail frequentato Image: Construction of the mail frequentato Image: Construction of the mail frequentato   Image: Construction of the mail frequentato Image: Construction of the mail frequentato Image: Construction of the mail frequentato   Image: Construction of the mail frequentato Image: Construction of the mail frequentato Image: Construction of the mail frequentato   Image: Construction of the mail frequentato Image: Construction of the mail frequentato Image: Construction of the mail frequentato   Image: Construction of the mail frequentato Image: Construction of the mail frequentato Image: Construction of the mail frequentato   Image: Construction of the mail frequentato Image: Construction of the mail frequentation of the mail frequentation of the mail                                                                                                    | Docenti in compresenza, co                                                                                                    | mpiti per casa e c               | annotazioni personali                                              | corsisti presenti in 🖂 🧕 Genera una video lezione |   |  |  |  |
| Non ha mai frequentato     Presente   Specifica attività     Presente   Specifica attività     Entrata     Uscita     Uscita     Specifica attività     Presente   Specifica attività     Presente   Specifica attività     Entrata     Uscita     Specifica attività     Specifica attività     Entrata     Uscita     Specifica attività     Entrata     Uscita     Specifica attività     Entrata     Uscita                                                                                                    | Corsisti di <u>ICCA (CIVITA CASTELLANA</u><br>(VT))                                                                                                    | Presenza                         | Entrata, orario e giustifica entrata                               | Uscita, orario e giustifica uscita                |   |  |  |  |
| Image: Second Specifica attività     Image: Specifica attività     Image: Specifica attività </th <th>Non ha mai frequentato</th> <th>Presente<br/>Specifica attività V</th> <th>Entrata</th> <th>Uscita</th> <th></th>                                                                                                    | Non ha mai frequentato                                                                                                    | Presente<br>Specifica attività V | Entrata                                                            | Uscita                                            |   |  |  |  |
| X       3       Presente         O ult       Specifica attività ∨       Entrata         Uscita       Image: Salva       Image: Elimina         Annulla       Image: Salva       Image: Elimina                                                                                                    | 2<br><b>()</b> No                                                                                                    | Presente<br>Specifica attività V | Entrata                                                            | Uscita                                            |   |  |  |  |
|                                                                                                    | X 3<br>O Ult<br>gg)                                                                                                    | Presente<br>Specifica attività V | Entrata                                                            | Uscita                                            | • |  |  |  |